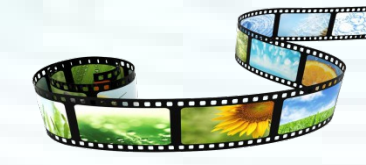

# 音视频技术及后期剪辑

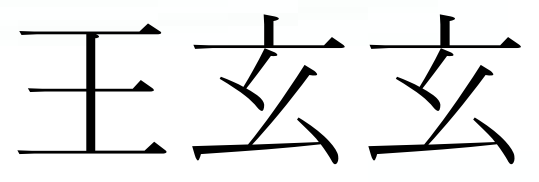

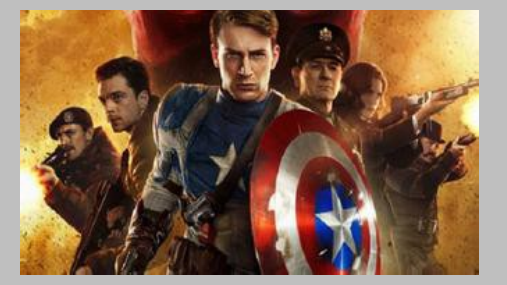

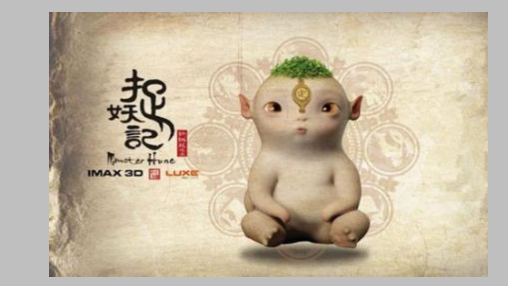

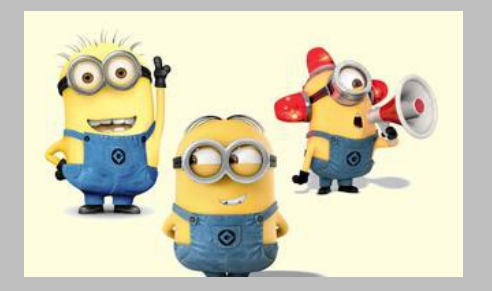

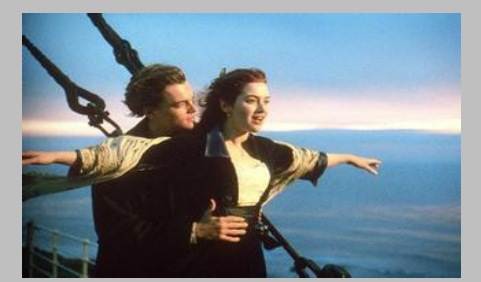

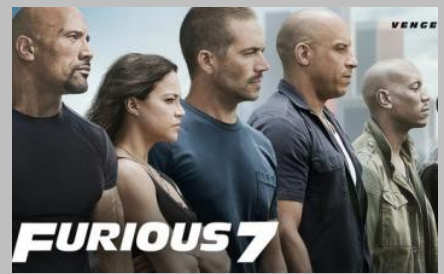

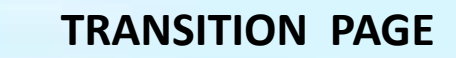

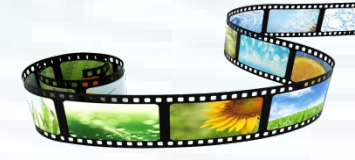

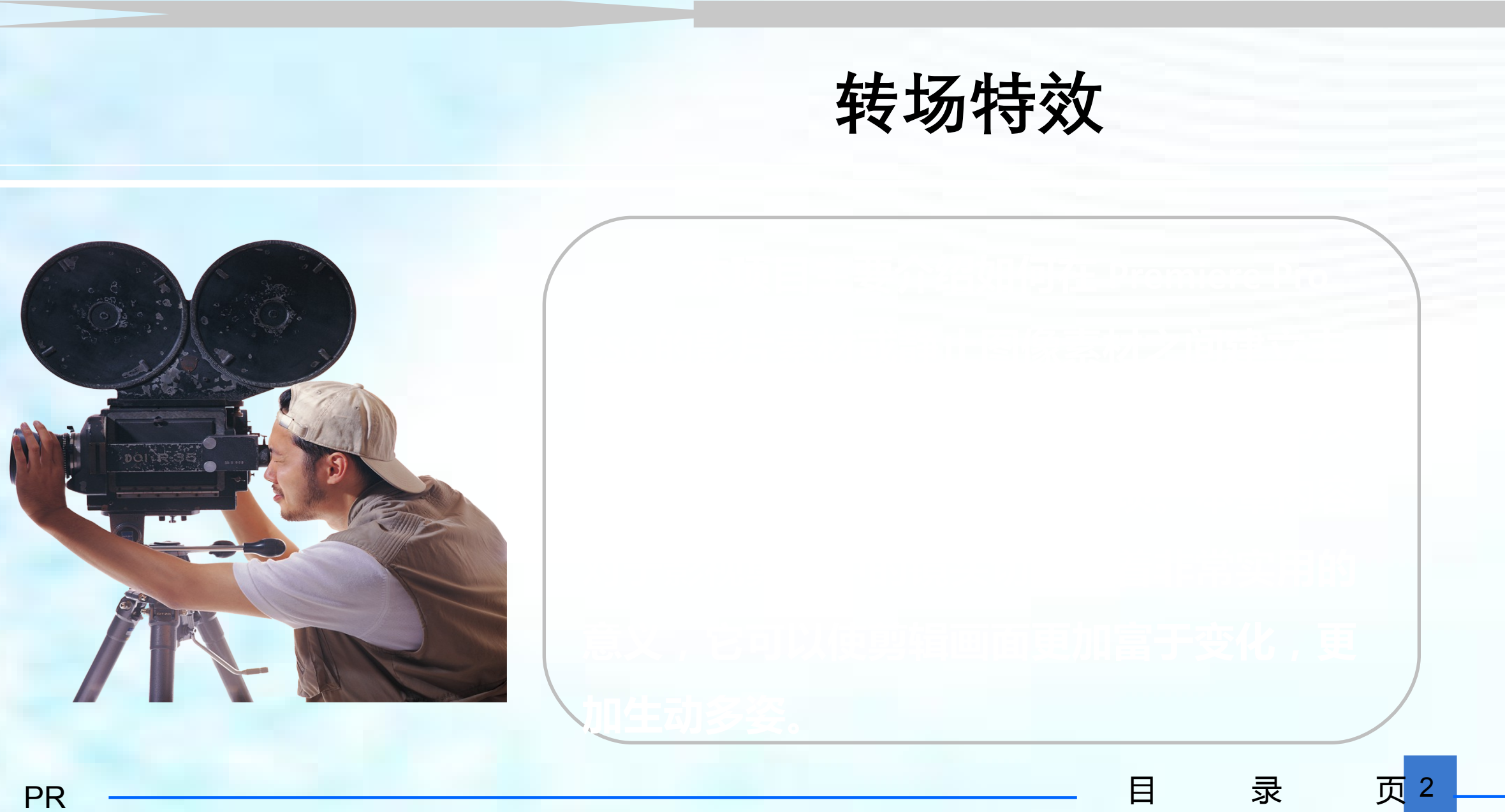

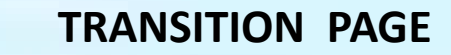

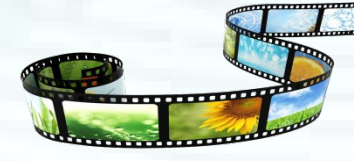

录

页

目

### 学习目标

- 了解转场特效的应用
- ◇ 掌握转场特效的添加方法
- ◇ 掌握转场特效的效果设置
- ✓ 掌握 Premiere Pro CS6 的内置转场特效

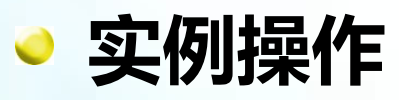

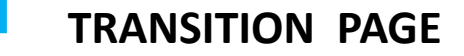

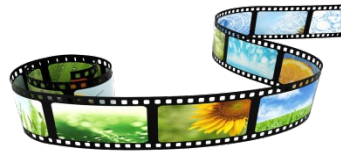

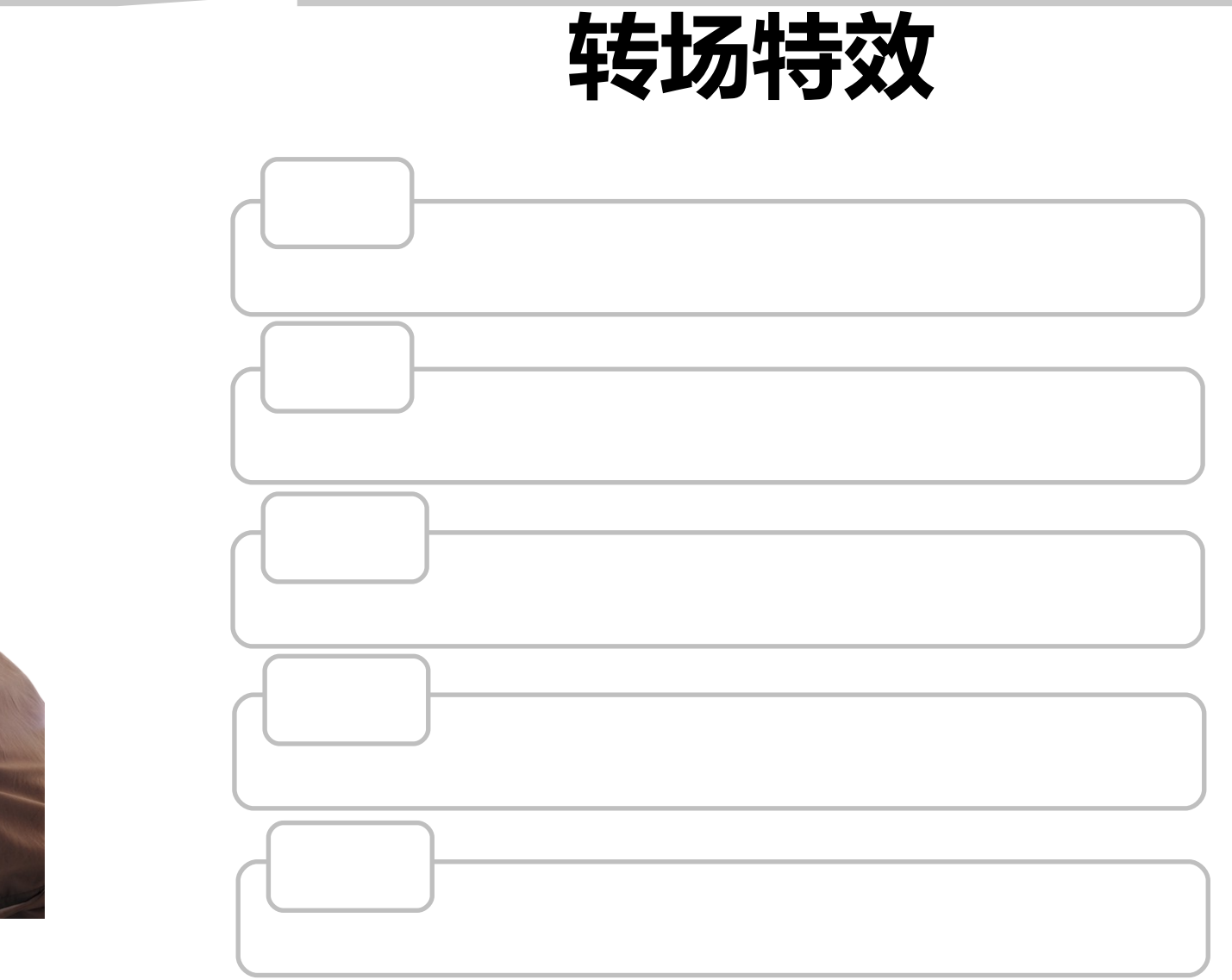

目

录

页 4

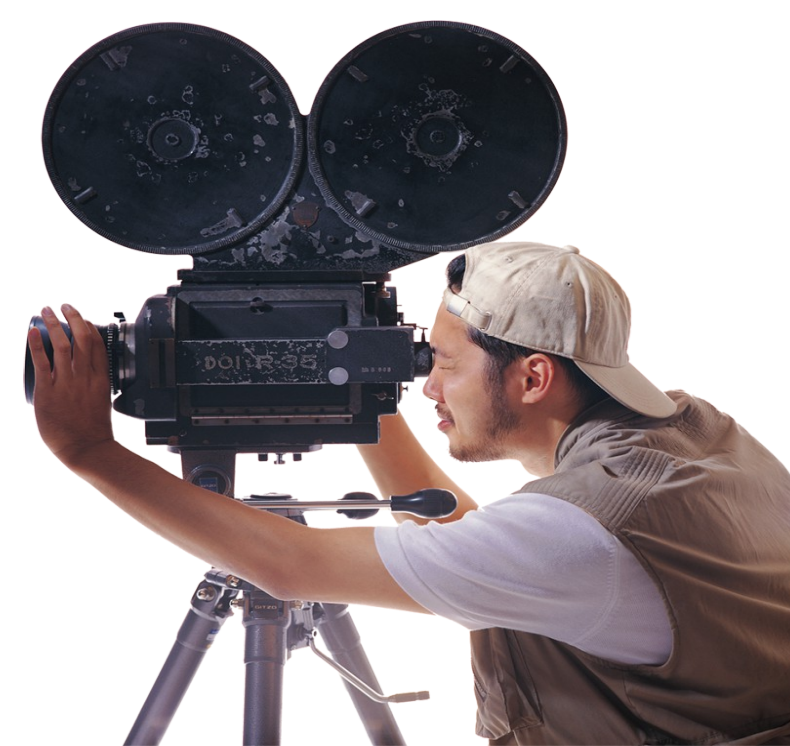

 $\mathsf{PR}$ 

#### 第一节 转场特效的应用

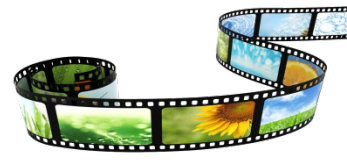

**转场:**从一个场景过渡或切换到另一场景时画面的表现形式。 转场特效在技术上和应用上一般分为三种:

- 1. 运用传统摄像机的光学原理,产生过渡效果;
- 2. 运用后期非线编辑软件,添加、设置转场效果;
- 3. 通过遮罩等技术手段,先隐藏一个场景,同时显示另一个场景,但需要在两

个场景切换的过程中添加其他画面内容。

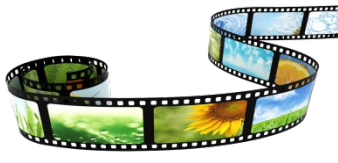

### 第二节 转场特效的添加方法

#### ◇添加转场特效:

1. 执行菜单"窗口 -> 效果"命令,打开[效果]窗口;

2. 选择 [效果] 窗口中的某一个转场特效,按住鼠标左键,将其拖拽到 视频轨道中某一素材的左侧、右侧或两个相邻素材的连接处;

| 风光01.jpg 透明度:透明度▼ | 向上折叠 风光02.jpg 透明度:透明度▼ |
|-------------------|------------------------|
|                   |                        |
|                   |                        |

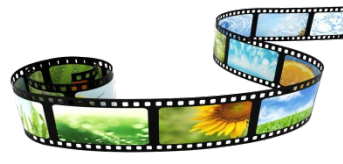

#### 第二节 转场特效的添加方法

◇删除转场特效:

- 1. 单击选中素材上的特效,按 <Delete>键;
- 2. 右击素材上的转场特效,弹出快捷菜单,执行"清除"命令。

#### ◇替换转场特效:

直接拖拽新的转场特效到已添加到素材上的转场特效位置,将覆盖掉原 来的特效,并继承原特效的"持续时间"和"对齐"等参数值。

#### 第二节 转场特效的添加方法

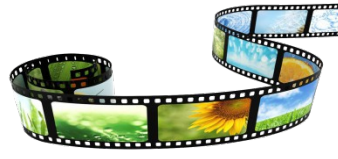

Premiere 默认状态下使用"交叉叠化(标准)"切换效 果作为默认切换效果,要应用默认切换效果只需将时间线中 的当前时间指针移至要添加切换效果的素材片段连接处,然 后选择"序列">"应用视频切换效果"菜单或按快捷键 【Ctrl+D】即可。 若要使用其他视频切换效果作为默认切换效果,可在弹

出的快捷菜单中选择"设置为默认切换效果"菜单,如右图

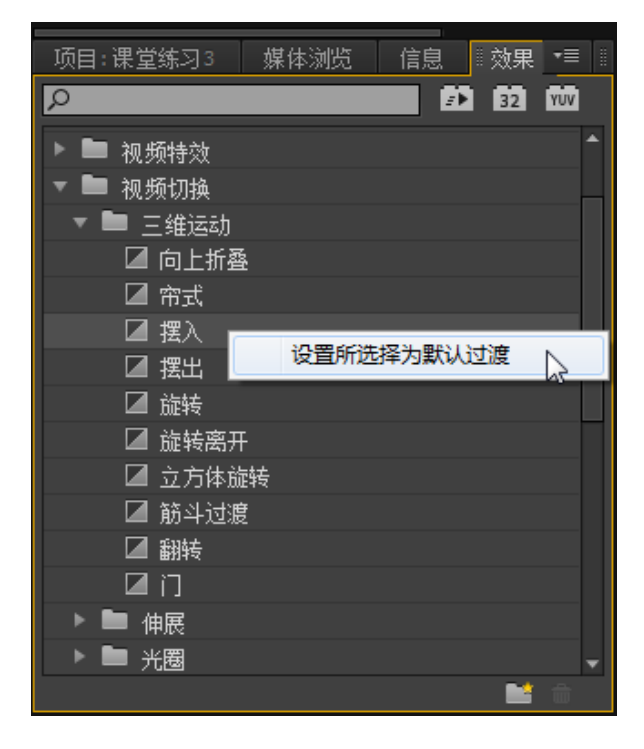

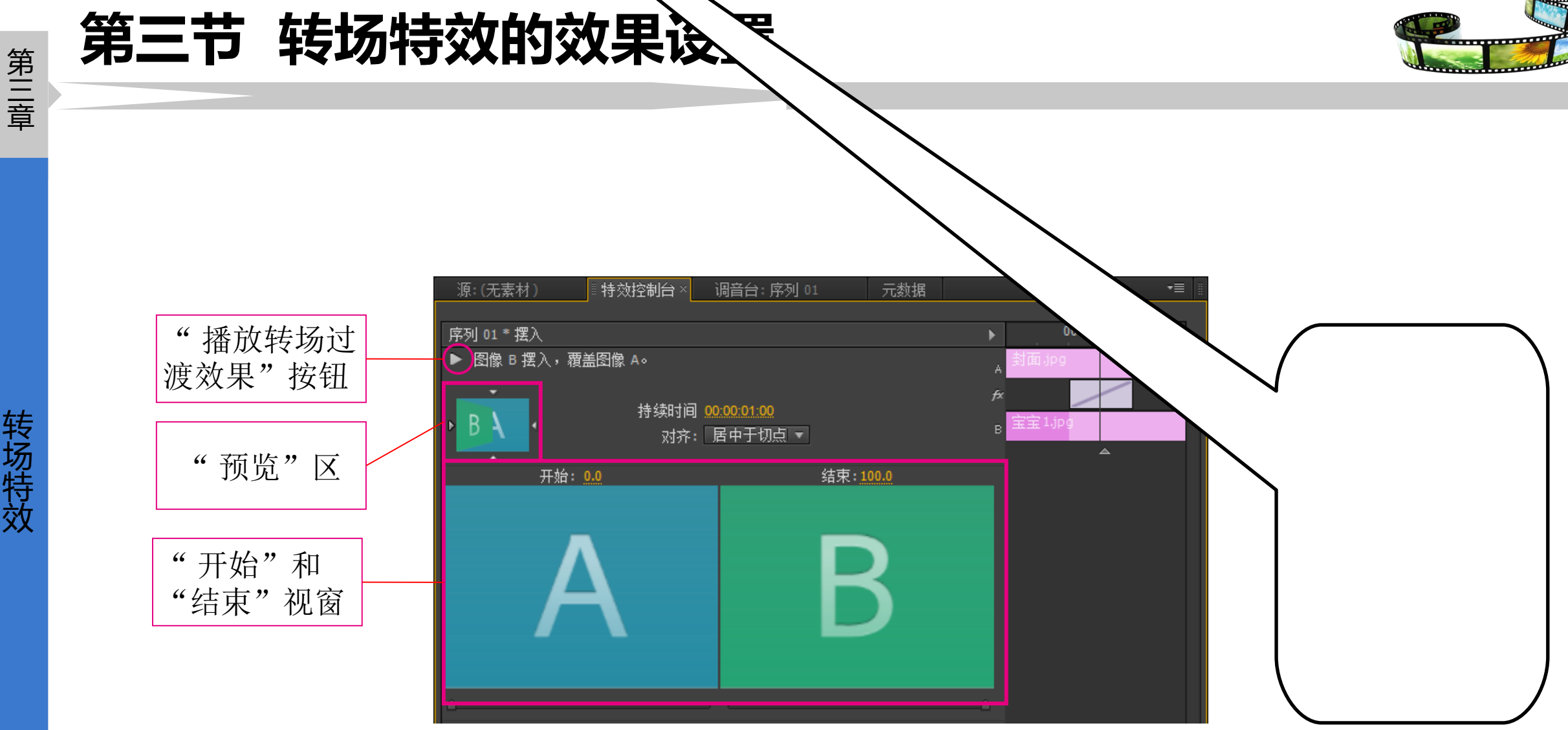

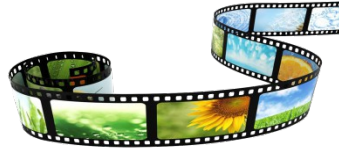

 持续时间:转场的时间单位是帧,默认为 25 帧(1秒)。将光标放置 在四段时间码的帧码处,向右、左拖拽鼠标,以帧为单位增加、减少转 场时间。也可以直接在准确的时间码位置上双击鼠标,输入新时间码。
对齐:转场与素材的对齐方式,切点是指位于轨道上左右相邻的两段素 材的连接点。对齐包括四个选项:

#### 第三节 转场特效的效果设置

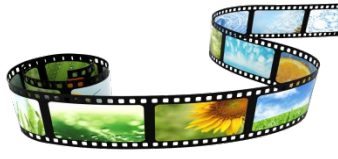

| 选项    | 含义                            | 特点                             |
|-------|-------------------------------|--------------------------------|
| 居中于切点 | 转场的中心点与两个素材的切点对<br>齐          | 左右两个素材从出点处和头部<br>开始,平均分配转场持续时间 |
| 开始于切点 | 转场与素材左对齐 , 或者说转场与<br>素材同时开始播放 | 特效持续时间来自当前素材                   |
| 结束于切点 | 转场与素材右对齐,或者说转场与<br>素材同时结束播放   | 特效持续时间来自当前素材                   |
| 自定义开始 | 当转场与素材的对齐不同于以上三<br>种情况时       |                                |

## 第三章

#### 第四节 内置的转场特效

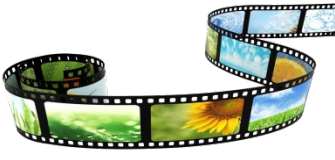

转场特效

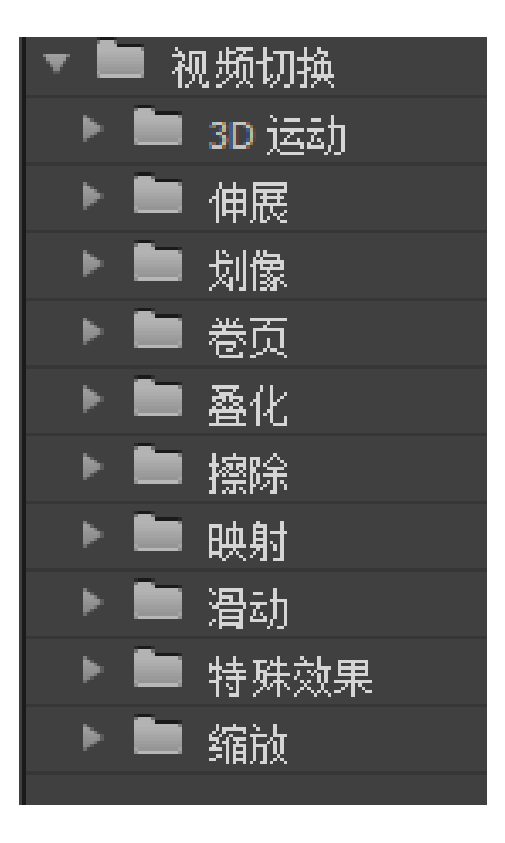

#### 第四节 内置的转场特效

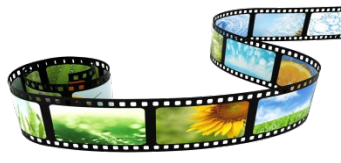

**3D 运动:**通过模拟三维空间的运动物体,使画面产生过渡效果,适合节奏活 泼、动感强劲的素材;

伸展:相对 3D 运动及推拉等转场特效,伸展转场给予画面更多柔性;

划像:一个素材逐渐淡入另一个素材中的效果;

**卷页**:模仿翻卷书页或卷起画轴动作,显示下一素材的切换效果;

叠化:以透明度来展现素材 A 逐渐消失,素材 B 逐渐显现,或者说素材 A 渐 隐于素材 B 的效果;

擦除: 类似于用橡皮工具以不同形状慢慢擦除素材 A,显示出底部的素材 B 画

面;

#### 第四节 内置的转场特效

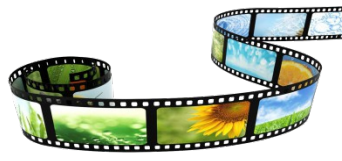

**映射**:将一个素材画面中的颜色通道、Alpha 通道或亮度映射到另一素材画面 产生渐渐融合的切换效果;

**滑动**:素材 A 以滑动方式移开,显示素材 B 画面的效果;

**缩放**:将素材 B 画面缩放,以覆盖素材 A 画面的效果,或者说,素材 B 画面 动态缩放从素材 A 中出现;

特殊效果:以改变素材颜色或扭曲图像形式进行切换的效果。

第五节 实例操作

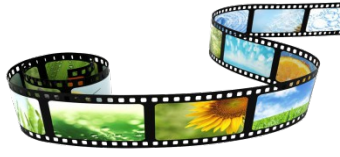

游在植物园 1---- 划像转场; 游在植物园 2---- 卷页转场; 游览动物园---3D运动转场; 自然之美---缩放、伸展转场; 体育世界---滑动转场; 郊外之旅---特殊转场; 快乐的童年---叠化、映射转场; 神奇的九寨沟 --- 擦除转场;

## 谢谢观看!